# HAM RADIO 2000 Ham Radio Programs & Utilities

### **Selecting A Category**

Click on any category button to display the titles in that category.

ALL - Includes all titles in all categories.

### Searching

**Search by Title** - To search for a title, click the **TITLE** radio button, type the text you wish to search for in the **SEARCH TEXT** box, then press **ENTER** or click the **SEARCH** button. Entering a partial title will also work. The search results contains all titles containing the keywords you have entered.

**Search by Description** - To search for a description, click on the **DESCRIPTION** radio button, then type the text you wish to search for in the **SEARCH TEXT** box then press **ENTER** or click the **SEARCH** button. The search results will contain all titles containing the keywords you have entered in the description.

**Searching Files** - Click the **SEARCH FILES FOR TEXT** to load the **SEARCH FILES FOR TEXT** form. You can search through any type of file including \*.TXT, \*.WRI, or \*.DOC. The current titles path will be initially selected. If you wish to change the file specification to search, type the new file specification then enter the text you wish to search for and press **ENTER** or click the **SEARCH** button. Check the **SEARCH SUBDIRECTORY** button to search subdirectories.

The Search Results window will display any files that contain your search text. Double-click any highlighted file or click on *EDIT* to load the file into the editor specified in the *SETTINGS* menu.

### **Viewing/Editing Files**

Double-click any file listbox to retrieve the highlighted file into the editor specified in the *SETTINGS* menu.

### **Settings**

#### **EDITOR**

The complete path to the editor you wish to use for documentation files (\*.txt, \*.doc, \*.wri, read\*.\*). The default is WRITE.EXE.

#### DATABASE

The complete path to the HAM RADIO 2000 access database. The default is [c:]\HAM2000\

HAM2000.MDB where [c:] is the path to your hard drive. Normally, you should not change this entry.

## **Title List Box**

Lists the titles in the currently selected category or the results of a search. You can use the HOME, END, and arrow keys or the mouse to scroll through the list.

## **Description Text Box**

Lists a short description of each title. Text can be copied and pasted to other programs. Most descriptions are based on the authors FILE\_ID.DIZ file contained in the original archive. For more information about the currently selected program, you can view the accompanying documentation by clicking on any file listed in the **DOCS** file list box.

## **DOCS List Box**

Lists documentation files in the highlighted titles directory including \*.DOC, \*.TXT, README\*.\*, and \*.WRI. Double-clicking on any file loads the file into the editor specified in the *Settings* menu.

## **Programs List Box**

Lists any EXE, COM, or BAT files in the highlighted titles directory. Double-clicking executes the file.

©1997 ByteSize CD-ROM